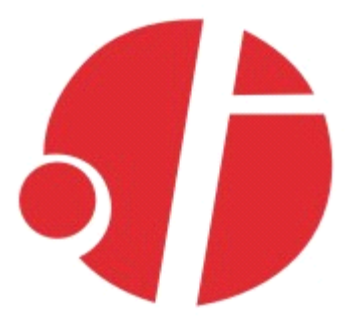

# C2000 E232

### 32 位开关量

# 使用说明

# 深圳市东方数码科技有限公司

Shenzhen Orient Digital Technology Co.,Ltd

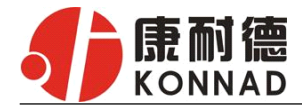

目录

| 2.概述                                                                                                    | 1.装箱清单       | 2 -    |
|----------------------------------------------------------------------------------------------------|--------------|--------|
| 3.硬件说明                                                                                                    | 2.概述         | 2 -    |
| 4.软件说明.       - 5 -         4.1 虚拟串口管理程序.       - 5 -         4.2 C2000 设置.       - 12 -         4.3 网络测试程序.       - 15 -         4.4 串口测试程序.       - 19 -         5.产品保修卡.       - 20 - | 3.硬件说明       | 3 -    |
| 4.1 虚拟串口管理程序                                                                                                    | 4.软件说明       | 5 -    |
| 4.2 C2000 设置                                                                                                    | 4.1 虚拟串口管理程序 | 5 -    |
| 4.3 网络测试程序                                                                                                    | 4.2 C2000 设置 | 12 -   |
| <ul><li>4.4 串口测试程序19 -</li><li>5.产品保修卡20 -</li></ul>                                                                                                    | 4.3 网络测试程序   | 15 -   |
| 5.产品保修卡20-                                                                                                    | 4.4 串口测试程序   | 19 -   |
|                                                                                                    | 5.产品保修卡      | - 20 - |

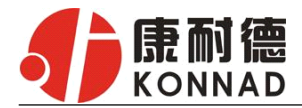

### 1.装箱清单

C2000 E232

| 序 | 导号 | 名称       | 数量 | 单位 | 备注 |
|---|----|----------|----|----|----|
|   | 1  | 主设备 E232 | 1  | 台  |    |
|   | 2  | 电源       | 1  | 个  |    |
|   | 3  | 电源端子     | 1  | 个  |    |
|   | 4  | 合格证      | 1  | 张  |    |

### 2.概述

C2000 E232 是 RS232 和开关量到 TCP/IP 的协议转换模块,它提供 RS232 到 TCP/IP 网络和 TCP/IP 网络到 RS232 的数据透明传输,它将从模块的 RS232 串行口上收到的数据,透明的传送到在网络上的数据服务器,数据服务器发出的数据经网络通过它透明的发送到模块上的 RS232 串行口上。同时,C2000 E232 提供 32 个开关量接点,其中 16 个 DI 输入,16 个 DO 输出,输出端口的默认输出电平可通过软件设置。

该模块向上提供 10M/100M 自适应以太网接口,向下提供 1 个标准 RS232 串行口和 32 个开关量接点,通讯参数可通过软件设置,波特率从 1200bps<sup>~</sup>115200Kbps。C2000 E232 可使用动态 IP 或静态 IP,使用时可通过软件进行设置。

#### a) 这两种型号都有以下三种工作模式:

1. 作为 TCP 服务器,转换器上电后在指定的 TCP 端口等待数据服务器的连接请求,数据服务器在需要与转换器通讯的时候,向转换器的监听端口请求建立 TCP 连接,连接建立后,数据服务器可以随时向转换器发送数据,转换器也可以随时将数据发送到数据服务器,在完成指定的通讯后,数据服务器可以主动要求断开连接,否则连接一直保持。

2. 作为 TCP 客户端,转换器上电时会主动向服务器请求连接,直到 TCP 连接建立为止,并且 连接一旦建立将一直保持,连接建立后,数据服务器可以随时向转换器发送数据,转换器也可以 随时将数据发送到数据服务器;

3. UDP 方式有两种:

当 C2000 工作在"UDP normal"模式时, C2000 会回应所有的 IP 地址和端口发过来的数据,并将返回的数据发送到最后一次发给它查询请求的 IP 地址和端口。

当 C2000 工作在"UDP Appointed"模式时,它只接收指定的 IP 地址和端口发过来的数据,并将返回的数据发送给指定的 IP 地址和端口。

#### b) 应用软件可使用三种方式与转换器通讯:

- 通过本公司开发的虚拟串口管理程序,将网络数据重定向到虚拟串口,然后从虚拟串口读取 数据;
- 2. 用本公司开发的控件 EDSockServer.ocx(或动态库 EDSockServer.dll);
- 3. 使用 Socket 进行通讯。如果要使用开关量,平台软件必须使用本公司开发的控件 EDSockServer.ocx (或动态库 EDSockServer.dll)开发。

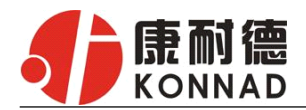

C2000 E232 使用说明

# 3.硬件说明

C2000 E232 如下图:

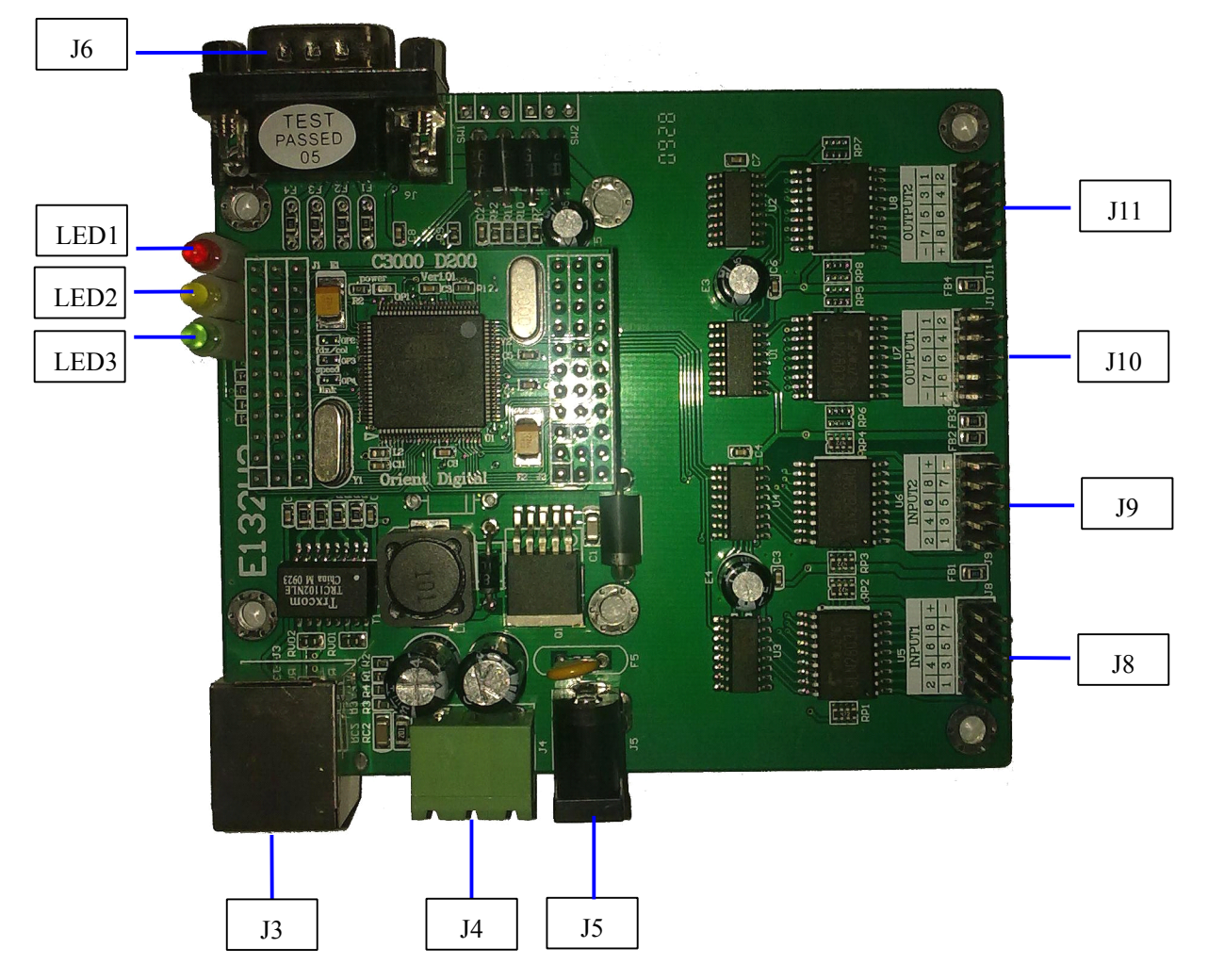

LED1: 电源指示灯。

LED2: 网络指示灯,当转换器从网络接收到数据或向网络发送数据时灯亮。

LED3: 串口通讯指示灯,当转换器收到串口数据或向串口发送数据时灯亮。

J3:为 RJ45 插座,相当于普通 10M/100M 网卡插座。

- J4、J5:为 9-12V 电源插座,只需使用一个,J4 使用螺丝接线柱引出电源线,右边为正极,J5 为火 牛座,中间为正极。
- J6:为 DB9 公头插座,相当于普通电脑的 9 针串口,PIN2 为接收数据,PIN3 为发送数据,PIN5 为 地线,PIN7 为流量控制 RTS 输出,PIN8 为流量控制 CTS 输入。
- J8、J9:为16路开关量输入插座,每路接入一个ULN2803AG 输入端口,具体要求请参阅ULN2803AG 的 DATASHEET。其中 J8 的 PIN1-PIN8 为 1-8 路, J9 的 PIN1-PIN8 为 9-16 路, J8、J9 的+ 均为+5V, J8、J9 的 PIN10 均为地。
- J10、J11:为16路开关量输出插座,每路接入一个ULN2803AG输出端口,具体要求请参阅ULN2803AG的DATASHEET。其中J10的PIN1-PIN8为1-8路,J11的PIN1-PIN8为9-16路,J10、J11的一均为地,J10、J11的+分别接至ULN2803AG的PIN9,当外接感性负载时,可起到保护输出引脚的作用,具体内容请参阅ULN2803AG的DATASHEET。

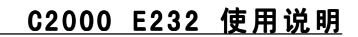

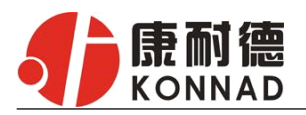

J8、J9的2X5插座的引脚顺序定义如下:

| +    | —       |              |
|------|---------|--------------|
| 8    | 7       |              |
| 6    | 5       |              |
| 4    | 3       |              |
| 2    | 1       |              |
| J10、 | J11的2X5 | 插座的引脚顺序定义如下: |
| 1    | 2       |              |
| 3    | 4       |              |
| 5    | 6       |              |
| 7    | 8       |              |
| _    | +       |              |

RS232: 标准RS-232 接口

| 1 | 空脚   |     |
|---|------|-----|
| 2 | 接收数据 | RXD |
| 3 | 发送数据 | TXD |
| 4 | 空脚   |     |
| 5 | 信号地  | GND |
| 6 | 空脚   |     |
| 7 | 请求发送 | RTS |
| 8 | 清除发送 | CTS |
| 9 | 空脚   |     |

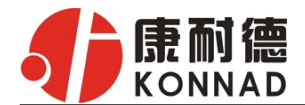

## 4.软件说明

如果用户的软件是通过串口通信的,那么仅需要使用我公司的"虚拟串口管理程序"(详见4.1)。 如果用户的软件是基于TCP/IP方式通信的,那么仅需要使用我公司的"C2000设置程序"对转换 器进行设置。(详见4.2)

### 4.1 虚拟串口管理程序

本程序使用户更直观方便地管理 C2000。可对 C2000 进行设置、数据转发和监视工作(如下图:)

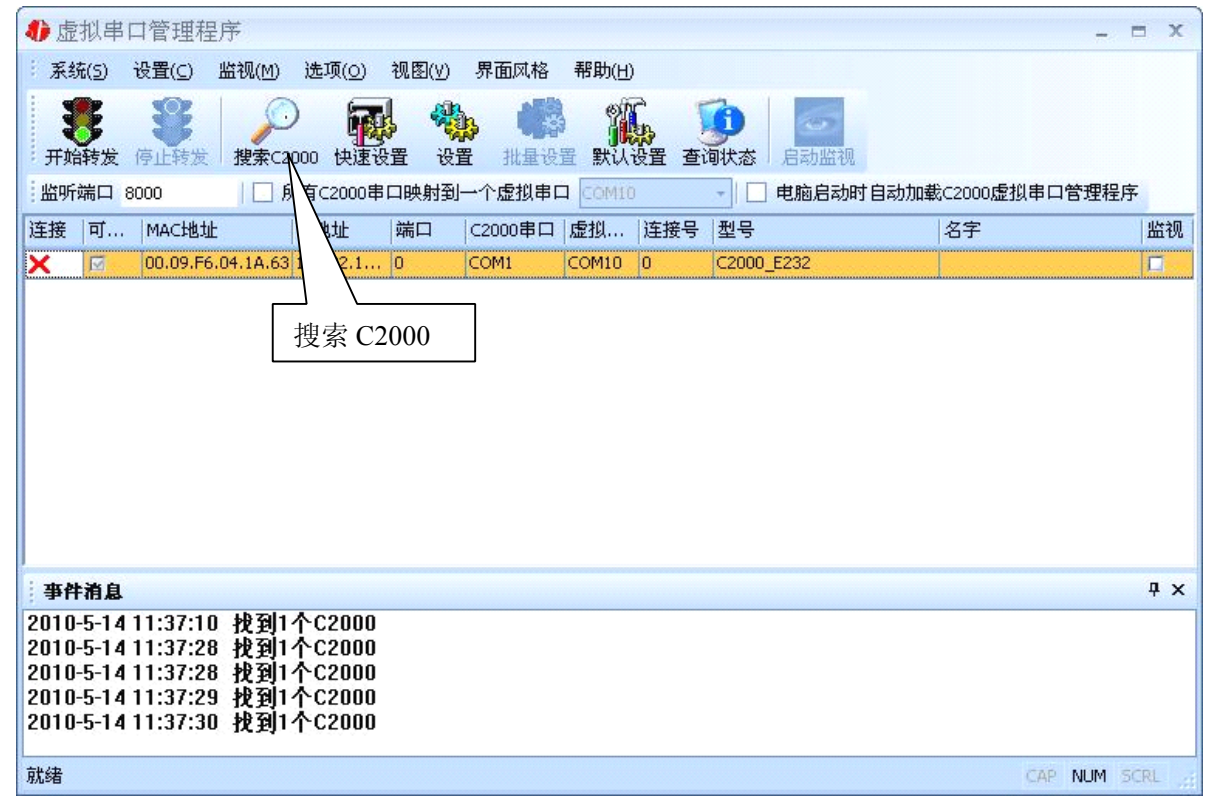

打开程序主界面之后,选择"搜索C2000",程序会自动搜索出当前网络中所有的C2000。

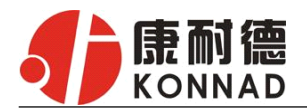

#### ● 快速设置:

"快速设置"功能只对单个的C2000 有效。选中可设置的C2000,点击"快速设置"按钮(如下图),会自动弹出如下对话框:

| 4 虚拟串口管理程序                                                                                                    |                                                                                                    | - = ×                |
|----------------------------------------------------------------------------------------------------|----------------------------------------------------------------------------------------------------|----------------------|
| · 系统(5) 设置( <u>C</u> ) 监视( <u>M</u> ) 选项( <u>O</u> ) 视                                                                                                    | !图(⊻) 界面风格 帮助(H)                                                                                                  |                      |
| · 开始转发 停止转发 搜索C2009 快速设置                                                                                                    | · · · · · · · · · · · · · · · · · · ·                                                                             | 监督视                  |
| 监听端口 8000 □ 所有C2000串口                                                                                                    | 映射到一个虚拟串口 COMIO 🚽 🗌 电脑机                                                                                           | 启动时自动加载C2000虚拟串口管理程序 |
| 连接 可 MAC地址                                                                                                    | 端口  C2000串口  虚拟  连接号  型号                                                                                          | 名字                   |
| × ⊠ 00.09.F6.04.14 10.102.1 0                                                                                                    | 快速设置 ×                                                                                                    |                      |
| 快速设置                                                                                                    | <ul> <li>■ 自动获得 IP地址</li> <li>IP地址: 10.102.102.102</li> <li>子 阿捷码: 255.0.0.0.0</li> <li>确定</li> <li>取消</li> </ul> |                      |
| 事件消息                                                                                                    |                                                                                                    | <b>4</b> ×           |
| 2010-5-14 15:03:30 找到1个C2000<br>2010-5-14 15:03:33 找到1个C2000<br>2010-5-14 15:03:34 找到1个C2000<br>2010-5-14 15:03:35 找到1个C2000<br>2010-5-14 15:03:35 找到1个C2000<br>2010-5-14 15:03:36 找到1个C2000 |                                                                                                    |                      |
| 就绪                                                                                                    |                                                                                                    | CAP NUM SCRL         |

如果勾选"自动获得IP 地址",那么此C2000 所在网段中的DHCP 服务器将为其自动分配IP 地址; 否则,需要为其指定IP 地址。此时,C2000 工作方式被设为"TCP Client",服务器IP 为本机 IP,其他参数为默认。

点击"确定"后,快速设置栏消失。点击"虚拟串口管理程序"的"开始转发"按钮,则选择的C2000 会自动连到电脑上默认的"8000"端口。这样,用户基于串口的软件就可以使用"虚拟串口"与设备正常通讯了。如下图:

| 1)虚拟串                                                                      | 口管理程                                                     | 序                     |                                              |            |          |       |       |                      |               | -   | = x  |
|----------------------------------------------------------------------------|----------------------------------------------------------|-----------------------|----------------------------------------------|------------|----------|-------|-------|----------------------|---------------|-----|------|
| 系统(5)                                                                      | 设置( <u>C</u> )                                           | 监视( <u>M</u> )        | 选项( <u>0</u> )                               | 视图(⊻)      | 界面风格     | 帮助(H) | )     |                      |               |     |      |
| <b>表</b><br>开始转为                                                           | 停止转发                                                     | ·<br>搜索C2             | )<br>1000 快速设                                | <b>}</b> 役 | n nillig |       | 日本 日本 | <b>9</b><br>制状态 启动监视 |               |     |      |
| 监听端口                                                                       | 000                                                      | <b>■</b>   <b>■</b> Ø | 所有C2000串                                     | 口映射到       | 一个虚拟串口   | COMIC | )     | - 电脑启动时日             | 自动加载C2000虚拟串口 | 管理程 | 序    |
| 连接 可                                                                       | MAC地址                                                    | :                     | IP地址                                         | 端口         | C2000串口  | 虚拟    | 连接号   | 코号                   | 名字            |     | 监视   |
|                                                                            | 09.F6.                                                   | .04.1A.63             | 10.102.1                                     | 8000       | COM1     | COM10 | 2     | C2000_E232           |               |     |      |
| : 本社法自                                                                     | <u></u><br>开 始 转                                         | 友                     |                                              |            |          |       |       |                      |               |     | лх   |
| 2010 5 14                                                                  | 15.02.25                                                 | 40 2011               | A.conno                                      |            |          |       |       |                      |               |     | + ~  |
| 2010-5-14<br>2010-5-14<br>2010-5-14<br>2010-5-14<br>2010-5-14<br>2010-5-14 | 15:03:35<br>15:03:36<br>15:36:47<br>15:36:48<br>15:36:51 | 找到1<br>找到1<br>正在台     | 个C2000<br>个C2000<br>个C2000<br>创建虚拟串<br>专发成功! | ۵          |          |       |       |                      |               |     |      |
| 就绪                                                                         |                                                          |                       |                                              |            |          |       |       |                      | CAP           | NUM | SCRL |

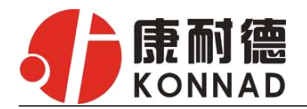

#### •C2000

工作在"TCPClient"模式

打开"虚拟串口管理程序"界面,选中所要设置的C2000,点击工具栏中的"设置",则会弹出 "设置"对话框,便可对当前选中的单个C2000 的参数进行详细设置。如下图所示:

| 参数设置<br>信息 C2000网络 | 信息<br>参数 串口参数设置        | × |
|--------------------|------------------------|---|
| 型 号:               | C2000_E232             |   |
| MAC 地址:            | 00. 09. F6. 04. 1A. 63 |   |
| 版本号:               | 1.0.2.0                |   |
| 名 字:               | E232调试                 |   |
|                    |                        |   |
|                    |                        |   |
|                    |                        |   |
|                    |                        |   |
|                    |                        |   |
|                    |                        |   |
|                    |                        |   |
|                    |                        |   |
|                    |                        |   |
| 保存为款证              |                        |   |

点击"信息"按钮,可以 查看到转换器的型号为C2000 E232,MAC 地址和固件程序版 本号,而且还可以给转换器起 一个名字(例如:此转换器被 命名为"E232调试")

| 参数设置<br>信息 C2000网络参   | 网络参数设置                                           | x |
|-----------------------|--------------------------------------------------|---|
| ■ 自动获得IP地址            |                                                  |   |
| C2000 IP 地址:<br>子网掩码: | 10 . 102 . 102 . 102<br>255 . 0 . 0 . 0          |   |
| 默认网关:<br>nws昵么哭:      |                                                  |   |
| 545700 ·              |                                                  |   |
|                       |                                                  |   |
|                       |                                                  |   |
|                       |                                                  |   |
|                       |                                                  |   |
|                       |                                                  |   |
| 保存为默认                 | · 读取默认 确定 取消 · · · · · · · · · · · · · · · · · · |   |

点击"网络参数设置"按钮, 若选择"自动获得IP" 点选此 项后,C2000 所在网段当中的 DHCP 服务器将会为其自动分 配IP 地址和掩码、默认网关; 否则,需要为其指定IP 地址和 掩码、默认网关。 网关即为C2000 所在网络的网 关的IP 地址。

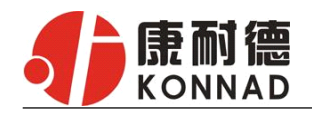

| 参数设置         |                  | x |
|--------------|------------------|---|
| 信息 C2000网络参数 | <b>申口</b> 参数设置   |   |
|              |                  |   |
| 工作方式:        | Tcp Client       |   |
| C2000 端口:    | 8000             |   |
| 服务器 的IP或域名:  | 10.1.2.102 本机 IP |   |
| 服务器端口:       | 8000             |   |
|              |                  |   |
| 串口工作方式: 2    | 32方式             |   |
| 流量控制: 🦻      | <b>石流量控制</b>     |   |
|              |                  |   |
|              | 高级设置             |   |
|              |                  |   |
|              |                  |   |
| 保存为默认        | 读取默认 确定 取消       |   |

点击"串口参数设置"按钮, 出现如左图。

工作方式:选择"TCP Client"。 C2000 端口: 与其他网络设备 通讯时, C2000 采用的 TCP 端 口。

服务器 IP: 当设置为 TCP Client 方式时,与C2000 通信 的网络设备的 IP 地址。可通 过"获取电脑 IP"来获得电脑 的 IP 地址,并将它设置为服 务器 IP。

服务器端口: 当设置为 TCP Client 方式时,与 C2000 通信 的网络设备得采用的 TCP 端 口。

高级设置: 点击"高级"按钮, 弹出"打包规则"对话框, 设置当前选中 C2000 的串口的字节间隔 超时, 最大帧长度等参数, 如下图所示:

| THE | 高级 ×       |      |  |    |  |  |  |  |  |  |
|-----|------------|------|--|----|--|--|--|--|--|--|
|     | ←转发原则 ──── |      |  | ]  |  |  |  |  |  |  |
|     | 字节间隔超时:    | 20   |  | 毫秒 |  |  |  |  |  |  |
|     | 最大帧长度:     | 1000 |  | 字节 |  |  |  |  |  |  |
|     |            |      |  |    |  |  |  |  |  |  |
|     | 備定 取消      |      |  |    |  |  |  |  |  |  |
|     |            |      |  |    |  |  |  |  |  |  |

字节间隔超时: C2000 从串口收到字节后,在"字节间隔超时"过后,还没有从串口收到下一个字节,C2000 将收到的数据发送到网络上,推荐修改范围为 0<sup>~</sup>100ms。

最大帧长度: C2000 从串口收到此数量的数据时向网络发送这些数据,推荐值 1000 字节。

只要满足了(字节间隔超时)或(最大帧长度)其中的任何一个条件,C2000 就会把数据发送 到网络上去。

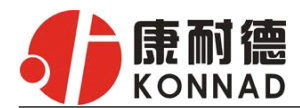

点击"虚拟串口管理程序"的"开始转发"按钮,则选择的 C2000 会自动连到电脑上默认的"8000" 端口。这样,用户基于串口的软件就可以使用"虚拟串口"与设备正常通讯了。如下图:

| 心虚          | 拟串            | 口管理程     | 副序                                                  |               |       |         |       |     |            |        |            | -     | ΞX         |
|-------------|---------------|----------|-----------------------------------------------------|---------------|-------|---------|-------|-----|------------|--------|------------|-------|------------|
| ※ 系約        | 苑( <u>5</u> ) | 设置(⊆)    | 监视(Ϻ)                                               | 选项(0)         | 视图(⊻) | 界面风格    | 帮助(出  | )   |            |        |            |       |            |
| 开刻          | 4考发           | 停止转发     | 提索C2                                                | )<br>2000 快速设 |       |         |       |     | ●<br>御状态 € | 动脑视    |            |       |            |
| 监听          | 端口            | 8000     |                                                     | 所有C2000串      | 口映射到  | 一个虚拟串口  |       |     | - 电        | 脑启动时自动 | 加載C2000虚拟串 | 口管理科  | 呈序         |
| 连接          | 可             | MAC地力    | Ł                                                   | IP地址          | 端口    | C2000串口 | 虚拟    | 连接号 | 型号         |        | 名字         |       | 监视         |
| <u> </u>    | M             | 9.09.F6  | .04.1A.63                                           | 3 10.102.1    | 8000  | COM1    | COM10 | 2   | C2000_E2   | 32     |            |       |            |
|             | 34 61         | 开始!      | 转发                                                  | ]             |       |         |       |     |            |        |            |       |            |
| 争fi<br>2010 | 日月月           | 15-02-21 | - 60 <b>- 60</b> - 60 - 60 - 60 - 60 - 60 - 60 - 60 | Ac2000        |       |         |       |     |            |        |            |       | <b>*</b> * |
| 2010        | -5-14         | 15:03:3  | 5 找到1                                               | 个C2000        |       |         |       |     |            |        |            |       |            |
| 2010        | -5-14         | 15:36:4  | 7 找到1                                               | 个C2000        | 2 11  |         |       |     |            |        |            |       |            |
| 2010        | -5-14         | 15:36:5  | 1 开始                                                | 专发成功!         | э ш   |         |       |     |            |        |            |       |            |
| 就绪          |               |          |                                                     |               |       |         |       |     |            |        | CA         | P NUM | SCRL       |

#### ●C2000 工作在"TCP Server"模式

如果使 C2000 以"TCP Server"模式工作,须把 C2000 添加为服务器。

具体方法:打开"虚拟串口管理程序"界面,选中所要设置的 C2000,点击"系统"下拉菜单选择 "添加设为服务器的 C2000",则会弹出"添加设为服务器的 C2000"对话框,便可对当前选中的单 个 C2000 的参数进行详细设置。如下图所示:

| 4 | 〕虚                            | 拟串口管理程           | 序              |       |         |                                                |                               |     |                     |          |                               | -      | = x                              |     |
|---|-------------------------------|------------------|----------------|-------|---------|------------------------------------------------|-------------------------------|-----|---------------------|----------|-------------------------------|--------|----------------------------------|-----|
| 1 | 系统                            | ₹(S) 设置(C)       | 监视( <u>M</u> ) | 选项(0) | 视图(⊻    | ) 界面风格                                         | 帮助                            | (H) |                     |          |                               |        |                                  |     |
|   | \$                            | 开始转发( <u>L</u> ) |                |       | a) 👌    | <u>B.</u>                                      |                               | Mr. |                     | 6        |                               |        |                                  |     |
|   | \$                            | 停止转发(5)          |                | Ē     |         | いない いちょう ひょう ひょう ひょう ひょう ひょう ひょう ひょう ひょう ひょう ひ | 2 <sup>7</sup><br>산문 <b>와</b> |     | <b>西</b> 海北太 [      | シュー      |                               |        |                                  |     |
|   |                               | 手工添加C2000()      | н)             |       |         | 2月 11月<br>列一个库相目                               |                               | NKE |                     | 마하순카마 수관 | 10世に2000년                     | 拟虫口管   | 神程应                              |     |
| 3 |                               | 添加设为服务器          | 的C2000         |       | 山端口     |                                                |                               | 演探中 |                     |          | ///1戦に2000 <u>///</u><br>  夕空 | ыфне   | 1 4王小王/丁 <sup>-</sup><br>  11仕之同 |     |
| k |                               | 导入配置文件(I)        |                |       | Aug The | COM1                                           | <u>ли</u>                     | 0   | 92 5<br>C2000 Stree | ++       |                               |        |                                  | 4   |
| 6 |                               | 备份配置到文件          | ( <u>E</u> )   |       |         | COM1                                           |                               | 0   | C2000 S232,         | /1 TWZ   | 调试 C2000                      | S232   |                                  |     |
|   |                               | 设置系统密码           |                |       |         |                                                |                               |     |                     |          |                               |        |                                  |     |
|   |                               | 锁定(L)            |                |       |         |                                                |                               |     |                     |          |                               |        |                                  |     |
|   |                               | 解锁(∐)            |                |       | \<br>   | <u> </u>                                       | <u> </u>                      |     |                     |          |                               |        |                                  |     |
|   |                               | 退出( <u>X</u> )   |                |       | 添加す     | 发为服务器                                          | 的 C20                         | 00  |                     |          |                               |        |                                  |     |
|   |                               |                  |                |       |         |                                                |                               |     |                     |          |                               |        |                                  |     |
| 1 | 亊件                            | 消息               |                |       |         |                                                |                               |     |                     |          |                               |        | ąΧ                               | 5   |
| 2 | 2006-11-25 16:42:44 找到2个C2000 |                  |                |       |         |                                                |                               |     |                     |          |                               | ٦      |                                  |     |
|   |                               |                  |                |       |         |                                                |                               |     |                     |          |                               |        |                                  |     |
|   |                               |                  |                |       |         |                                                |                               |     |                     |          |                               |        |                                  |     |
| 斎 | \$加设                          | 为服务器的C2000       | 1              |       |         |                                                |                               |     |                     |          | 0                             | AP NUM | SCRL                             | ii. |

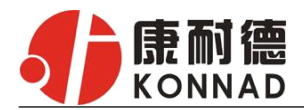

在 C2000 IP 和端口栏中分别输入你要设置的 IP 地址和端口号, 然后点击"添加"按钮, 则作为 服务器的 C2000 便会出现在列表中。如下图:

| 添加设为服务器                | 約C2000     |    |           |        |     |      | x |
|------------------------|------------|----|-----------|--------|-----|------|---|
| C2000 IP<br>10.1.1.156 | 端口<br>8000 |    | C2000 IP: | 10 . 1 | . 1 | .156 |   |
|                        |            | 添加 | 端口:       |        |     | 8000 |   |
|                        |            | 确定 | 取消        |        |     |      |   |

点击"确定"后,"添加设为服务器的 C2000"设置栏消失。

点击"虚拟串口管理程序"的"开始转发"按钮,则选择的 C2000 会自动连到电脑上默认的"8000" 端口。这样,用户基于串口的软件就可以使用"虚拟串口"与设备正常通讯了。如下图:

| 1)                                     | 國拟串                                            | 口管理程                                                     | 序                 |                                              |                                       |         |       |           |                 |               |         | ΞX      |
|----------------------------------------|------------------------------------------------|----------------------------------------------------------|-------------------|----------------------------------------------|---------------------------------------|---------|-------|-----------|-----------------|---------------|---------|---------|
| : 系                                    | 统(5)                                           | 设置(⊆)                                                    | 监视(M)             | 选项(0)                                        | 视图(⊻)                                 | 界面风格    | 帮助(H) | )         |                 |               |         |         |
| Ŧ                                      | 1997次                                          | 停止转发                                                     |                   | )<br>1000 快速设                                | · · · · · · · · · · · · · · · · · · · | n nines |       | €<br>設置 查 | <b>通</b> 状态 启动监 | 19.           |         |         |
| 监理                                     | 所端口                                            | 8000                                                     | 6                 | 所有C2000串                                     | 口映射到                                  | 一个虚拟串口  | COMIC | )         | - 电脑启动          | b时自动加载C2000虚打 | ()串口管理和 | 呈序      |
| 连接                                     | 可                                              | MAC地址                                                    |                   | IP地址                                         | 端口                                    | C2000串口 | 虚拟    | 连接号       | 켍号              | 名字            |         | 监视      |
|                                        | M                                              | 00.09.F6.                                                | 04.1A.63          | 10.102.1                                     | 8000                                  | COM1    | COM10 | 2         | C2000_E232      |               |         |         |
| : 4                                    | * 浙白                                           |                                                          |                   |                                              |                                       |         |       |           |                 |               |         | 1 4     |
| ÷ 争                                    | 任相思                                            | 45.00.05                                                 | 10.704            | 4                                            |                                       |         |       |           |                 |               |         | 4 X     |
| 201<br>201<br>201<br>201<br>201<br>201 | D-5-14<br>D-5-14<br>D-5-14<br>D-5-14<br>D-5-14 | 15:03:35<br>15:03:36<br>15:36:47<br>15:36:48<br>15:36:51 | 找到1<br>找到1<br>正在给 | 个C2000<br>个C2000<br>个C2000<br>刘建虚拟司<br>专发成功! | ۵u                                    |         |       |           |                 |               |         |         |
| 就绪                                     |                                                |                                                          |                   |                                              |                                       |         |       |           |                 |               | CAP NUM | SCRL ;; |

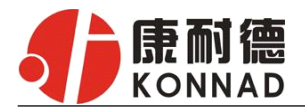

#### ●批量设置

"批量设置"功能只有在选中的两个或两个以上相同型号的 C2000 时才有效。可通过按住 "Ctrl"键,并单击需要选中的行。

执行"批量设置"命令,它弹出下面的窗口:

| 🎝 虚拟                                     | 串口管理    | 里程序              |                            |                                                                                                    |          |      |     |     |           |         |
|------------------------------------------|---------|------------------|----------------------------|----------------------------------------------------------------------------------------------------|----------|------|-----|-----|-----------|---------|
| 系统(                                      | 5) 设置(9 | _) 监视(M) 选       | 项( <u>0</u> ) 视图( <u>v</u> | ) 界面风格                                                                                                    | 帮助(出)    |      |     |     |           |         |
| 日本 日本 日本 日本 日本 日本 日本 日本 日本 日本 日本 日本 日本 日 | 发 停止转   | 数 搜索C2000        | 快速设置 计                     | 北量役割<br>北国役割<br>北国役割<br>和国役割<br>和国役割< | 新以设置 查询状 | 态。启动 | 按   | "ct | rl"       |         |
| 监听端                                      | 8000    | 🗌 所有(            | 2000串口映射                   | 创一个虚拟串口                                                                                                    | Ŧ        | 🗌 电脑 | 选   | 取   | 同         | 口管理程序   |
| 连接                                       | 可设置     | MAC地址            | IP地址                       | 端口                                                                                                    | C2000串口  | 虚拟串  |     | 刑   | 早         |         |
| X                                        |         | 00.09.F6.02.48.2 | 3                          | 0                                                                                                    | COM1 <   |      |     | £   | 7         | st+     |
| X                                        |         | 00.09.F6.02.55.0 | ) 10.1.1.                  | 12 0                                                                                                    | COM1     |      | C20 | 000 |           | st+     |
| X                                        |         | 00.09.F6.02.3C.6 | -                          | 0                                                                                                    | COM1     |      |     |     |           | 2/1 TWZ |
| X                                        |         | 00.09.F6.02.5A.2 | E                          | 0                                                                                                    | COM1     | _    | U   |     | C2000 S-n | et+     |
| X                                        | Ø       | 00.09.F6.02.04.4 | l 10.0.0.                  | 6 0                                                                                                    | COM1     |      | 0   |     | C2000 523 | 2/1 TWZ |
|                                          |         |                  |                            |                                                                                                    | ·        |      |     |     |           |         |

| <b>र्का</b> C2000 रेड | 置程序                      | _ = ×    |
|-----------------------|--------------------------|----------|
| : 设置 初                | 图 界面风格 帮助                |          |
|                       | 批量设置                     | ×        |
| 搜索                    | C2000 网络参数 串口参数设置        | 指定起始 IP  |
| MAC地址                 | □ 自动获得IP地址               |          |
| 00.09.F6.02           | 起始IP地址: 10 . 1 . 1 . 100 | 后,桯伃目动   |
| 00.09.F6.02           | 终止IP地址: 10 . 1 . 1 . 103 | 计值并分配效   |
| 00.09.F6.02           | 子网掩码: 255.0.0.0          | 4 并开力 配公 |
| 00.09.F6.02           | 默认网天:                    | IF IP    |
| ◀<br>提示框<br>搜索到C2000  |                          |          |
| 就绪                    |                          |          |

起始 C2000 IP: 第一个选中的 C2000 要设置的 IP 地址。 终止 C2000 IP: 最后一个选中的 C2000 要设置的 IP 地址。由程序自动计算,不需用户填入。 其他参数的描述请参照"设置"命令。

#### ●延时补偿

延时补偿:由于使用 C2000 放在不同的网络时会有网络延时,通过它可以将这些延时补偿回来。 仅在 Windows2000 及以后版本有效,界面如下图:

| 1 延时补偿     | x  |
|------------|----|
| 延时补偿: 0    | 毫秒 |
|            | ·  |
| ● 禁止使用     |    |
| ◎ 方式1 (推荐) |    |
| ◎ 方式2      |    |
|            |    |
| 确定 取消      |    |

建议: 仅当用户应用程序出现"读超时"时,才需要考虑使用延时补偿。

推荐使用补偿方式 1, 延时补偿时间建议设置为 0—100 毫秒。当在一些大型网络、公网或网络状态 不好的情况时,可以适当将延时补偿设置的长一些(最大为 2000ms)。

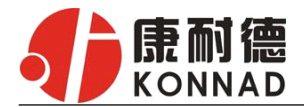

### 4.2 C2000 设置

C2000设置程序是用设置动态库开发的。

| 参数设置            |                                                                                                    | x |
|-----------------|----------------------------------------------------------------------------------------------------|---|
| 信息 C2000网络      | ≝ 信息 ■                                                                                                    |   |
| 퓐 문:            | (2000 ¥232                                                                                                    |   |
| 重 9.<br>MAC 地址: | 00, 09, F6, 04, 1A, 63                                                                                                    |   |
| 版本号:            | 1.0.2.0                                                                                                    |   |
| 名 字:            | <u>B232调试</u>                                                                                                    |   |
|                 |                                                                                                    |   |
|                 |                                                                                                    |   |
|                 |                                                                                                    |   |
|                 |                                                                                                    |   |
|                 |                                                                                                    |   |
|                 |                                                                                                    |   |
|                 |                                                                                                    |   |
|                 |                                                                                                    |   |
|                 |                                                                                                    |   |
|                 |                                                                                                    |   |
|                 |                                                                                                    |   |
| (月本494)         | 21 (24) HIN SHALL IN SHALL HIN SHALL HIN SHALL |   |
| 保仔刀款            |                                                                                                    |   |

打开"C2000设置程序"界面,选中所要设置的C2000, 点击工具栏中的"设置",则会弹出"设置"对话框,便可 对当前选中的单个 C2000 的参数进行详细设置。如左图所 示:

点击"信息"按钮,可以查看到转换器的型号,MAC 地址和串口数,而且还可以给转换器起一个名字(例如: 此转换器被命名为" E232 调试")

| 参数设置 x                                                                                                    |
|----------------------------------------------------------------------------------------------------|
| 信息 C2000网络参数 串口参数设置                                                                                                    |
| □ 目动获得IT地址<br>C2000 IF 地址: 10 . 102 . 102 . 102<br>子何捷码: 255 . 0 . 0 . 0<br>默认网关: 10 . 1 . 1 . 95<br>DKS服务器: 0 . 0 . 0 . 0 |
|                                                                                                    |
| 正确填写 IP 地址、子网<br>掩码和网关,如果服务器<br>需要使用域名,则需填写<br>正确的 DNS 服务器 IP                                                              |
| 保存为默认 读取默认 确定 取消                                                                                                    |
| 串口参数设置<br><u>備息 c2000网络参数</u> ) 中 <sup>30的参数设置</sup> 选择 Tcp<br>Client, 填写                                                  |
|                                                                                                    |
| C2000 端口: 8000 务器 IP(域名)                                                                                                   |
| 服务器 IP: 10 . 1 . 1 和端口                                                                                                    |
| 服务器端口: 7000                                                                                                    |
| ♥使用 "虚拟申口"或"ESockServer"<br>如果未使用                                                                                          |
| 波特率: EDSockServer 通                                                                                                    |
| ◎ 388位: 38 11 11 11 11 11 11 11 11 11 11 11 11 11                                                                          |
| 根据用户                                                                                                    |
| 设备选择                                                                                                    |
| 串口参数 读取默认 确定 取消                                                                                                    |

点击"网络参数设置"按钮,若选择"自动获得 IP" 点选此项后,C2000 所在网段当中的 DHCP 服务器将会为其 自动分配 IP 地址和掩码、默认网关; 否则, 需要为其指定 IP 地址和掩码、默认网关。

网关即为 C2000 所在网络的网关的 IP 地址。

点击"串口参数设置" 按钮, 出现如左图。

工作方式:选择"TCP Client"或者"TCP Server"方式。 C2000 端口:与其他网络设备通讯时,C2000 采用的 TCP 端 口。

服务器 IP: 当设置为 TCP Client, 与 C2000 通信的网络设 备的 IP 地址。可通过"获取电脑 IP"来获得电脑的 IP 地 址,并将它设置为服务器 IP。

服务器端口: 当设置为 TCP Client 方式时, 与 C2000 通信 的网络设备得采用的 TCP 端口。

使用"虚拟串口"或"EDSockServer 控件": 当使用虚拟串口通信或者使用 EDSockServer 控件或 公司地址:深圳市福田区彩田路中银大厦 A 座 16 层 联系电话: 0755-88865168 传真: 0755-88868198

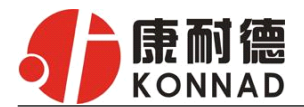

者动态库时,要选择。 串口参数:要与设备的串口参数一致。

高级设置: 点击"高级"按钮,弹出"转发原则"对话框,设置当前选中 C2000 的串口的字节间隔 超时,最大帧长度等参数,如下图所示:

字节间隔超时: C2000从串口收到字节后,在"字节间隔超时"过后,还没有从串口收到下一个

| 颕级             |      |    | x  |
|----------------|------|----|----|
| ←转发原则 ────     |      |    |    |
| 字节间隔超时:        | 20   |    | 毫秒 |
| 最大帧长度 <b>:</b> | 1000 |    | 字节 |
|                |      |    |    |
| 确定             |      | 取消 |    |
|                |      |    |    |

字节,C2000将收到的数据发送到网络上,推荐修改范围为0<sup>~</sup>100ms。

最大帧长度: C2000 从串口收到此数量的数据时向网络发送这些数据,推荐值 1000 字节。

只要满足了(字节间隔超时)或(最大帧长度)其中的任何一个条件,C2000 就会把数据发送 到网络上去。

点击"确定"后,高级设置栏消失,此时对 C2000 设置已经完成。

#### 快速设置功能:

对单个 C2000 进行快速设置,弹出"参数设置"窗口,如下图:

| ♣ C2000设置程序                                                                                                    | Г                                                                                      |                                            |             |  |  |  |  |  |  |  |
|----------------------------------------------------------------------------------------------------|----------------------------------------------------------------------------------------|--------------------------------------------|-------------|--|--|--|--|--|--|--|
| →     C2000 成員住分       设置     视图 界面风格       →     搜索       →     投索       →     设置       →     快速设置       ・     批量设置       ・     批量设置       ・     …       ・     … | 帮助<br>型号<br>C2000 S-net+<br>C2000 S-net+                                               | 点击此设置将会<br>弹出一个小的参<br>数设置栏对单个<br>C2000进行设置 |             |  |  |  |  |  |  |  |
| <ul> <li>C 通道状态</li> <li>查询状态</li> <li>G 复位</li> <li>G 设置网页登录密码</li> <li>退出</li> </ul>                                                                            | C2000 S-net+<br>C2000 S-net+<br>C2000 S485/422 TWZ<br>C2000 S232/1 TWZ<br>C2000 S-net+ |                                            | !4<br>8⊂74号 |  |  |  |  |  |  |  |
| •                                                                                                    | III                                                                                    |                                            | •           |  |  |  |  |  |  |  |
| 提示框                                                                                                    | 提示框 平 ×                                                                                |                                            |             |  |  |  |  |  |  |  |
| 搜索到C2000:7个 <b>!</b>                                                                                                    |                                                                                        |                                            |             |  |  |  |  |  |  |  |
| 快速设置                                                                                                    |                                                                                        | CAP NU                                     | JM SCRL     |  |  |  |  |  |  |  |

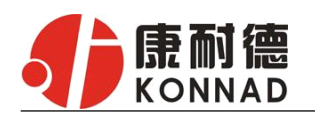

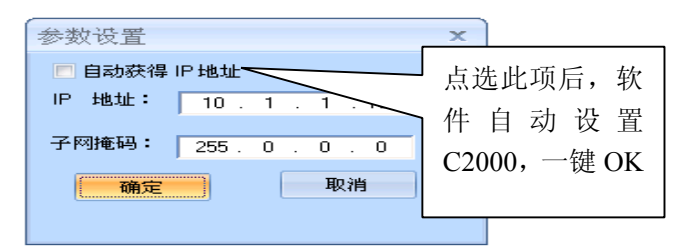

如果勾选"自动获得 IP 地址",那么此 C2000 所在网段当中的 DHCP 服务器将为其自动分配 IP 地址; 否则,需要人为指定 IP 地址。C2000 工作方式被默认设置为"TCP Client"方式,服务器 IP 默认为本机 IP,其他参数也均为默认。

#### 批量设置功能:

设置菜单栏中的"批量设置"功能只有在选中两个或两个以上相同型号的 C2000 时才有效。可通过 按住"Ctrl"键单击选中要批量设置的 C2000,选择设置菜单中的批量设置即可对多个 C2000 同时设 置。

设置菜单栏中,执行"批量设置"命令,便会自动弹出"批量设置"窗口:

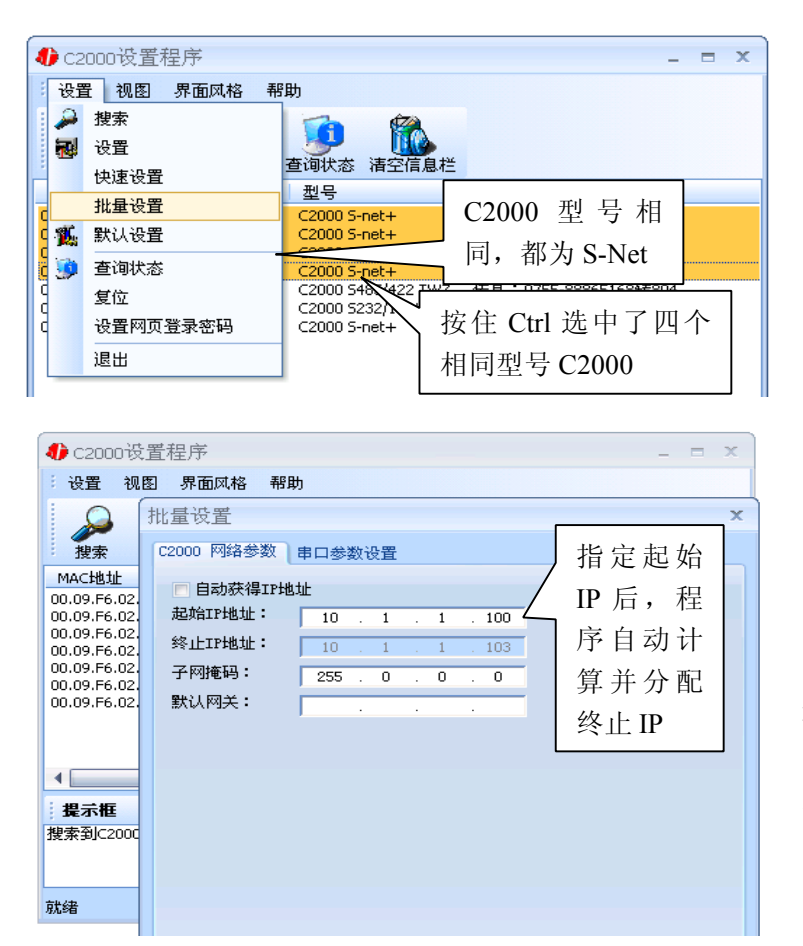

起始 C2000 IP: 第一个选中的 C2000 要设置的 IP 地址。

终止 C2000 IP:最后一个选 中的 C2000 要设置的 IP 地址。由 程序自动计算,不需用户填入。

其他参数的描述请参照"设 置"命令。

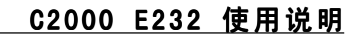

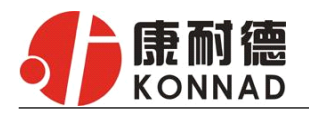

### 4.3 网络测试程序

网络测试程序是用通讯动态库开发的。

首先,打开网络测试程序("开始"→"程序"→"C2000 Software"→"网络测试程序"),则弹出下图:

| 4) 网络测           | 试程序         |             |        |      |      |      |       |    |   |                                       | _ 1   | = x |
|------------------|-------------|-------------|--------|------|------|------|-------|----|---|---------------------------------------|-------|-----|
| 三网络 耆            | ē看 界面风格     | 3 帮助        | b      |      |      |      |       |    |   |                                       |       |     |
| <b>新</b><br>开始监听 | 停止监听 诸      | <b>求</b> 连接 | 关闭连接 祥 | 新除状态 |      |      |       |    |   |                                       |       |     |
| 连接号              |             | MAC         | 也址     |      | IP地址 |      |       | 端口 |   | 型号                                    |       |     |
| 发送               | <b>数据:</b>  |             |        |      |      |      |       |    |   | - 白动安洋                                |       |     |
| 0000 6           | 8 65 6C 6C  | 6F          |        |      |      |      | hello |    |   | 回日初友达<br>间隔: 1000 ms                  |       |     |
| 4                | T           | : 0         |        | III  |      | rx : | 0     |    | Þ | 于40页达<br><b> </b>                     |       |     |
| 接收委              | 效据 <b>:</b> |             |        |      |      |      |       |    |   | <b></b><br><b></b><br><b></b><br>清除数据 |       |     |
| 4                |             |             |        | IIII |      |      |       |    | + | 🦳 停止显示                                |       |     |
| 提示框              |             |             |        |      |      |      |       |    |   |                                       |       | ąх  |
|                  |             |             |        |      |      |      |       |    |   |                                       |       |     |
| 就绪               |             |             |        |      |      |      |       |    |   | CAP 1                                 | TUM S |     |

#### ●C2000 工作在"TCP Client"模式

如果您在 "C2000 设置程序"中设置 C2000 为 "TCP Client"模式,那么此时在"网络测试程序"界面中应点击"开始监听"按钮,在"IP 地址"栏中输入您电脑的 IP 地址。

| ● 网络测试程序<br>网络 查看 界面风格<br>开始监听 停止监听 请求<br>连接号 | 开始监听                                       | 输入本地<br>IP 和端口 | 1 | - 젤묵                  |
|-----------------------------------------------|--------------------------------------------|----------------|---|-----------------------|
| 发送数据:<br>0000 68 65 6C 6C 6                   | IP地址: 10 , 1 , 1 , 33<br>端口: 8000<br>确定 取消 | hello          | • | □ 自动发送<br>间隔: 1000    |
| TX<br>接收数据:                                   | 0                                          | RX: O          |   | <b></b><br>清除计数       |
|                                               | m                                          |                |   | <b>清除数据</b><br>■ 停止显示 |

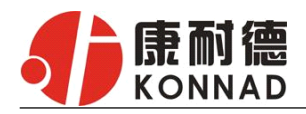

点击"确定"按钮,网络测试程序设置完成。弹出如下窗口:

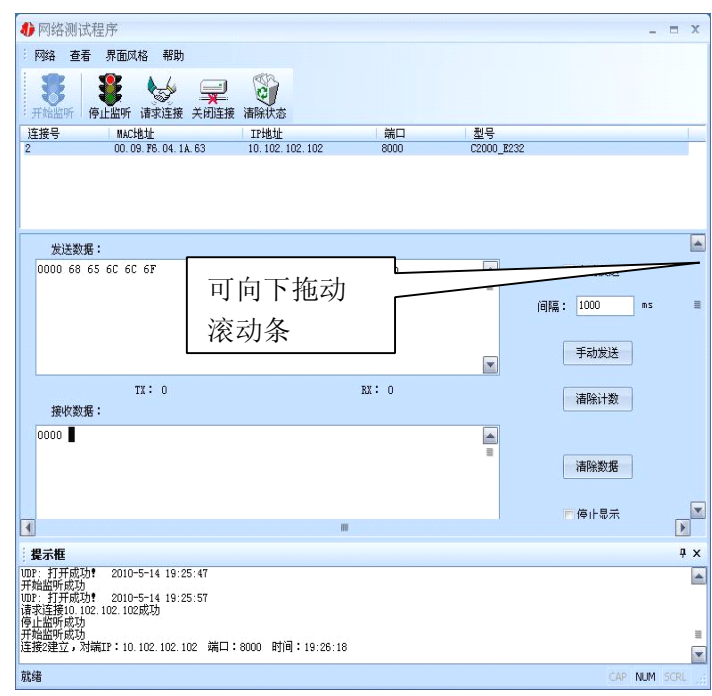

#### 向下拖动右侧滚动条,可 以看到开关量测试界面

| 4)网络测试程序                                                                                                    |                  |                | - = X        |
|----------------------------------------------------------------------------------------------------|------------------|----------------|--------------|
| 网络 查看 界面风格 帮助                                                                                                    |                  |                |              |
| · 开始监听 停止监听 请求连接 关闭连接 清晰                                                                                          | ジャ               |                |              |
| 连接号 MAC地址 IP                                                                                                    | 地址   1           | 端미 型号          |              |
| 2 00.09.F6.04.14.63 10.                                                                                           | 102.102.102 8    | 000 C2000_E232 |              |
| 0 0 0                                                                                                    | 9 9              | 0              | 输入指          |
|                                                                                                    | 9 9              |                | 示灯区          |
|                                                                                                    |                  |                | <b>开关量</b>   |
|                                                                                                    |                  |                | 控制区          |
|                                                                                                    |                  |                | =            |
|                                                                                                    | ш                |                |              |
| 提示框                                                                                                    |                  |                | Ф ×          |
| 1012: 打开成功。2010-5-14 19:25:47<br>开始监听成功<br>如此:打开成功。2010-5-14 19:25:57<br>请求连接10.102.102.02.03<br>停止监听成功<br>开始监听成功 | <b>1</b>         |                | -            |
| 注意29年文, 299年17:10.102.102.102 第日:8000                                                                             | #31#] + 19:26:18 |                | •            |
| 就绪                                                                                                    |                  |                | CAP NUM SCRL |

当有数字量输入时,该输入量所在 针脚对应的输入指示灯变亮,上排从 左到右分别为 J8 的 1~8 针脚,下排 为 J9 的 1~8 针脚。

下方按钮,上排从左到右对应 J10 的 1~8 针脚,下排从左到右对应 J11 的 1~8 针脚。

#### ●C2000 工作在"TCP Server"模式

如果您在"C2000设置程序"中设置 C2000为"TCP Server"模式,那么此时在"网络测试程序" 界面中应点击"请求连接"按钮(弹出"本地 IP 及端口号"窗口),在"IP 地址"栏中输入您 C2000 的 IP 地址。如下图:

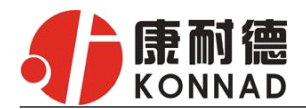

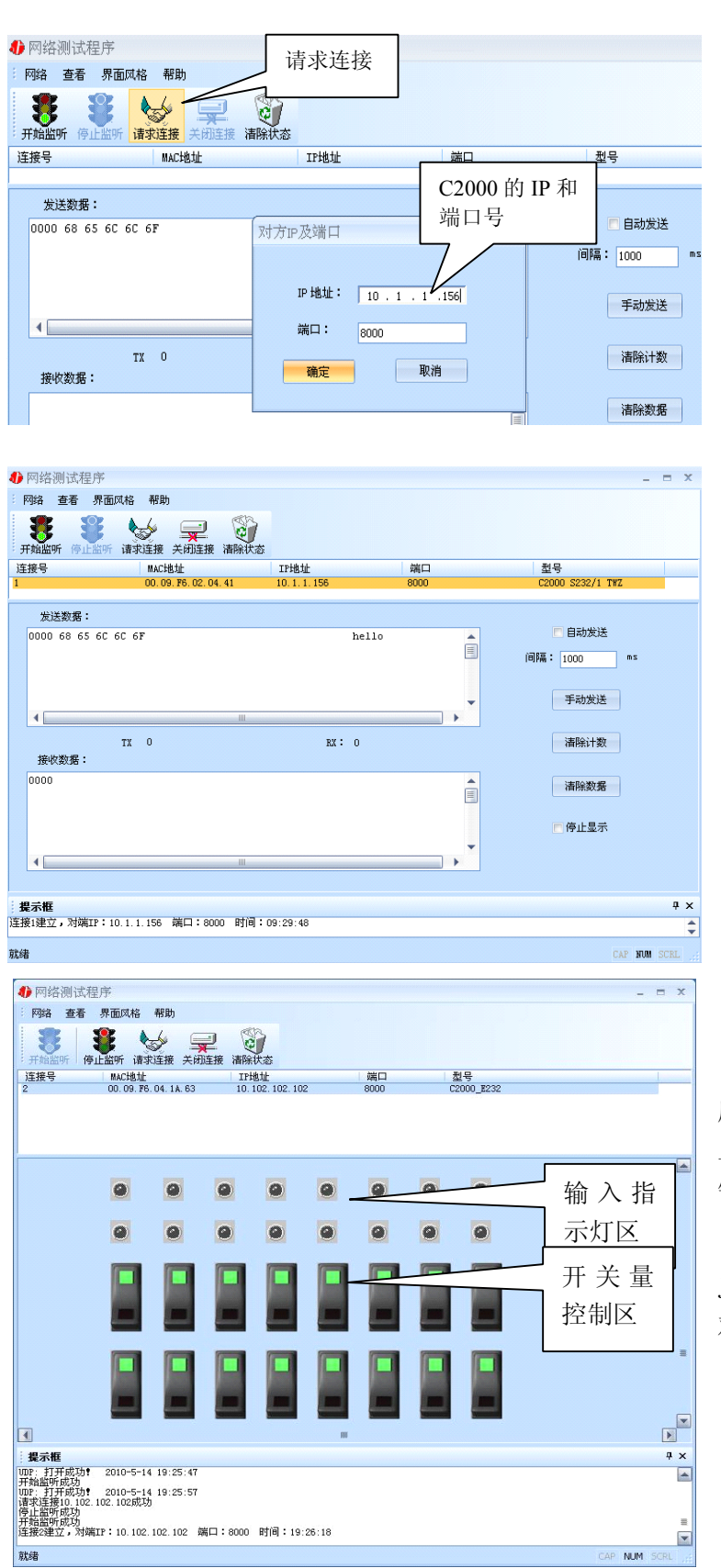

当有数字量输入时, 该输入量 所在针脚对应的输入指示灯变亮, 上排从左到右分别为 J8 的 1~8 针脚,下排为 J9 的 1~8 针脚。

下方按钮,上排从左到右对应 J10 的 1~8 针脚,下排从左到右 对应 J11 的 1~8 针脚。

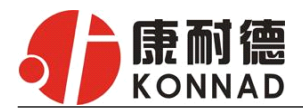

#### UDP 工作方式:

连接类型:选用"UDP",程序自动切换到 UDP 视图。 开始监听:则本机处于监听状态,弹出"本地 IP 及端口号"窗口,设置本地的 IP 和用来监听的端 口号,如图:

| 本地IP及端口 | 1号              | × |
|---------|-----------------|---|
| IP地址:   | 10 . 1 . 1 . 22 |   |
| 端口:     | 8000            |   |
| 确定      | 取消              |   |

当连接类型为"UDP"时,此时只能接收数据不能发送数据,发送数据的系列控件处于禁用状态,如图:

| 40网络测试程序                                  |              | - = X        |
|-------------------------------------------|--------------|--------------|
| 网络 查看 界面风格 帮助                             |              |              |
| 开始监听 停止监听 请求连接 清除状态                       | 发送数据控        |              |
| 发送数据:                                     | <b>在</b> 油林田 |              |
| 0000 <b>6</b> 8 65 6C 6C 6F               |              | 目間数法送        |
|                                           |              | 间隔: 1000 ms  |
| 4                                         |              | 手动发送         |
| TX: 0<br>接收数据:                            | RX: 5        | 清除计数         |
| 0000 68 65 6C 6C 6F                       | hello 🔺      |              |
|                                           |              | 清除数据         |
|                                           |              | 📑 停止显示 🗸 👻   |
| •                                         | 1            | •            |
| 提示框                                       |              | <b>4</b> х   |
| 开始监听成功<br>UDP: "接收到3字节" 2006-8-24 9:48:16 |              |              |
| UDP: "接收到2字节" 2006-8-24 9:48:16           |              |              |
| 就绪                                        |              | CAP NUM SCRL |

在连接类型为"UDP"时,如果需要发送数据则需要进一步的建立连接。执行"请求连接":弹出"对 方 IP 及端口"窗口,设置要连接对方的 IP 及端口,如下图:

| 对方IP及端口 | ×               |
|---------|-----------------|
|         |                 |
| IP 地址:  | 10 . 1 . 1 . 69 |
| 端口:     | 8000            |
| 确定      | 即当              |
| NT AC   |                 |

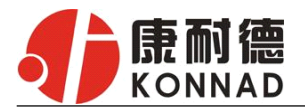

设置正确,建立连接成功,此时则可以发送数据了,如下图:

| ● 网络测试程序                                                      | -                                     | =)     | × |
|---------------------------------------------------------------|---------------------------------------|--------|---|
| 网络 查看 界面风格 帮助<br>要求 算法 一般 一般 一般 一般 一般 一般 一般 一般 一般 一般 一般 一般 一般 |                                       |        |   |
| 发送数据:                                                         |                                       |        | 1 |
| 0000 68 65 6C 6C 6F                                           | hello                                 | ms     |   |
| 4                                                             | ● 手动发送                                |        |   |
| TX: 30<br>接收数据:                                               | RX: 115<br>清除计数                       |        |   |
| 0000                                                          | 書                                     |        |   |
| 4                                                             | ····································· |        | • |
| <br>: #≓#                                                     |                                       | р<br>П | ~ |
| UDP: 打开成功! 2006-8-24 9:58:34<br>请求连接10.1.1.69成功               |                                       |        |   |
| 就绪                                                            | CAP NUM S                             | CRL    | - |

在此工作方式下,连接类型为"UDP"时,如果没有监听就直接连接,那么监听的端口默认的为任意端口。

#### 此视图有如下主要功能:

- 可发送十六进制和 ASCII 码。
- 可接收十六进制和 ASCII 码。

### 4.4 串口测试程序

串口测试工具是用来发送和接收COM口的数据。打开电脑串口,设置串口参数就能收发数据了。

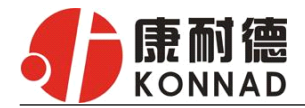

# 5.产品保修卡

尊敬的用户:

感谢你购买和使用本公司的产品!为了使我们的服务让您更加满意,购买后请认真阅读此保修 条款。我公司所有产品分为带外壳的产品和不带外壳的产品两类。带外壳的产品,为用户提供3个 月内换新,产品5年内保修服务,电源1年内保修期服务。不带外壳的产品,为用户提供1个月内 换新,1年内保修期的服务。具体条款如下:

1. 产品自出货之日起,如果说出现了质量问题,提供换新或保修的政策,以保证产品在正常安装 与使用下,没有任何材料及制造上的隐患,确保用户放心使用本公司产品。

2. 凡是经由天灾,及其它外来因素的影响或因操作不当等因素,造成产品损坏的,不在换新或保 修范围之内。是否由于上述原因造成产品损坏,由我公司做出最终判定。未经本公司授权,用户私 自拆开产品造成的损坏,也不属换新或保修期范围之内。

3. 用户购买的产品,以购买日期凭证换新或保修期。超过换亲期限的产品,用户凭产品保修期卡、购买日期凭证维修。经我公司换新或维修后的产品有 90 天保修期,最后保修日的确定是以保修的最后一日和 90 天保修期的最后一日进行了比较,以最后一日为准。

- 4. 超过保修期或不符合保修条件的产品,本公司提供收费维修。
- 5. 所有换新、保修或维修的产品,用户承担运费和运送时的风险。
- 6. 和本保修条款发生冲突的其他口头承诺等,参照本保修条款执行。

7. 我公司在产品制造、销售及使用上气担负的责任,均不应超过产品的原始成本。本公司不承担 任何连带责任。

8. 本条款的解释权归本公司所拥有。

用户资料:

| 用户名称: |         |
|-------|---------|
| 地址:   | 联系电话:   |
| 邮编:   | E-mail: |
| 产品名称: | 产品型号:   |
| 购买日期: | 发票号:    |

经销商资料:

| 经销商名称: |         |  |
|--------|---------|--|
| 地址:    | 联系电话:   |  |
| 邮编:    | E-mail: |  |